### Échéancier de règlements À partir de la fiche du patient

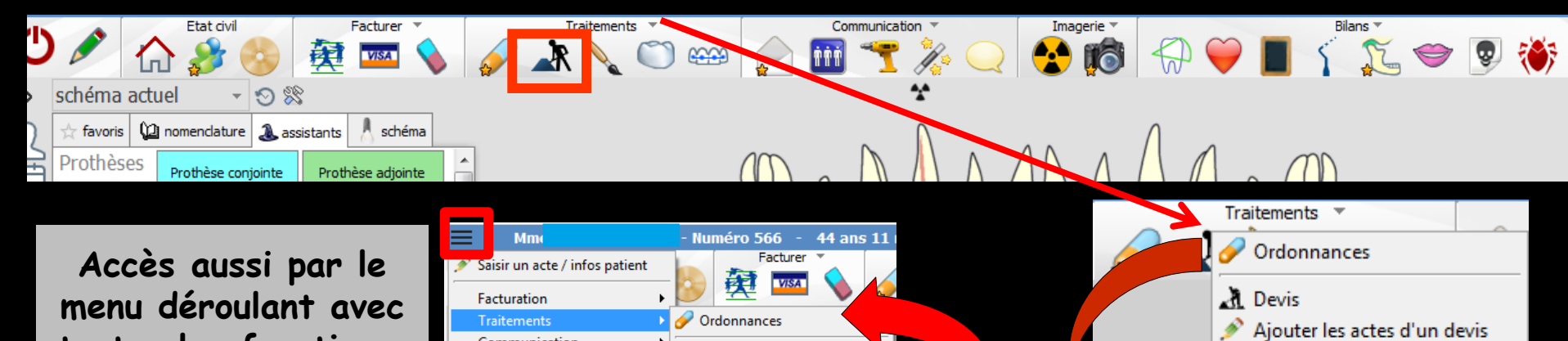

Ajouter les actes d'un devis

23 Echéancier de paiement

23 Echéancier de paiement

Factures

Fiche ODF

🔪 Fiche de teinte

Fiche de prothèse

A Devis

Factures

Eiche ODF

Fiche de teinte

Fiche de prothèse

Inlav co

Inlay-onlay /

Guides, aou

Communication

Imagerie

Bilans

R

toutes les fonctions,

dans le coin haut

gauche du dossier

patient...

Fenêtre appelée à partir de la fiche patient dans le groupe "Traitements" en cliquant sur l'icône travaux ou en développant le menu "Traitements"

# À partir de la fiche du patient ⇒ Possibilité d'y accéder pour créer un échéancier de règlements ⇒ En cliquant sur l'icône travaux et en cochant échéanciers de règlements ⇒ Puis validation ok

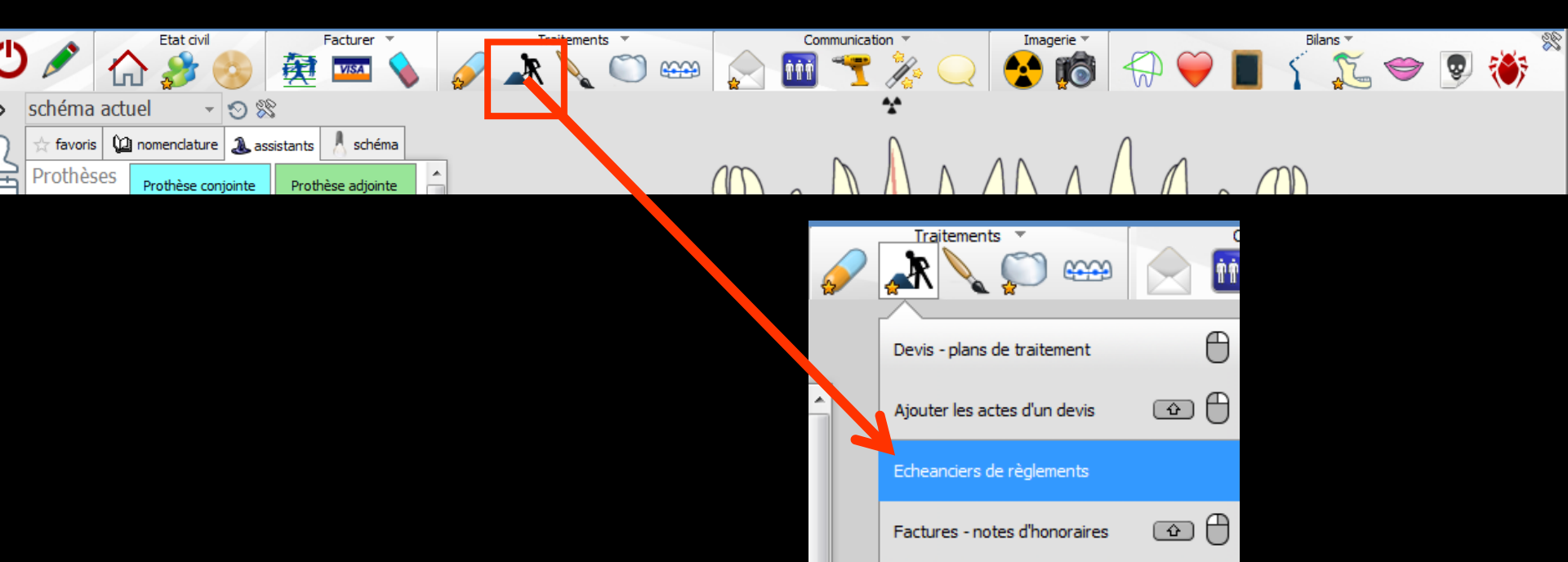

# Échéanciers de règlements

Création d'un échéancier → icône Ajouter

Détruire un
 échéancier existant
 icône Détruire

Imprimer un échéancier → icône Imprimer

Historique des échéanciers faits

| Echéanciers de règle      | ements                        |            |
|---------------------------|-------------------------------|------------|
| Quitter Ajouter Détru     | ire Aide Imprimer             | 15/10/2014 |
| Nom de l'échéancier :     |                               |            |
| Date d'échéance           | Montant de l'éch              | iéance 🛅   |
|                           |                               | <b> </b> ▲ |
|                           |                               |            |
|                           |                               |            |
|                           |                               |            |
|                           |                               |            |
|                           |                               |            |
|                           |                               | •          |
| Montant déjà réglé        |                               | 0,00       |
| Montant échu à ce jour    |                               | 0,00       |
| Montant restant à régler  |                               | 0,00       |
| Montant total de l'échéan | cier                          | 0,00       |
|                           | Enregistrer les modifications |            |

#### La fenêtre de l'échéancier s'ouvre automatiquement lors de l'enregistrement d'un devis graphique lorsque "Créer un échéancier de règlements" a été coché

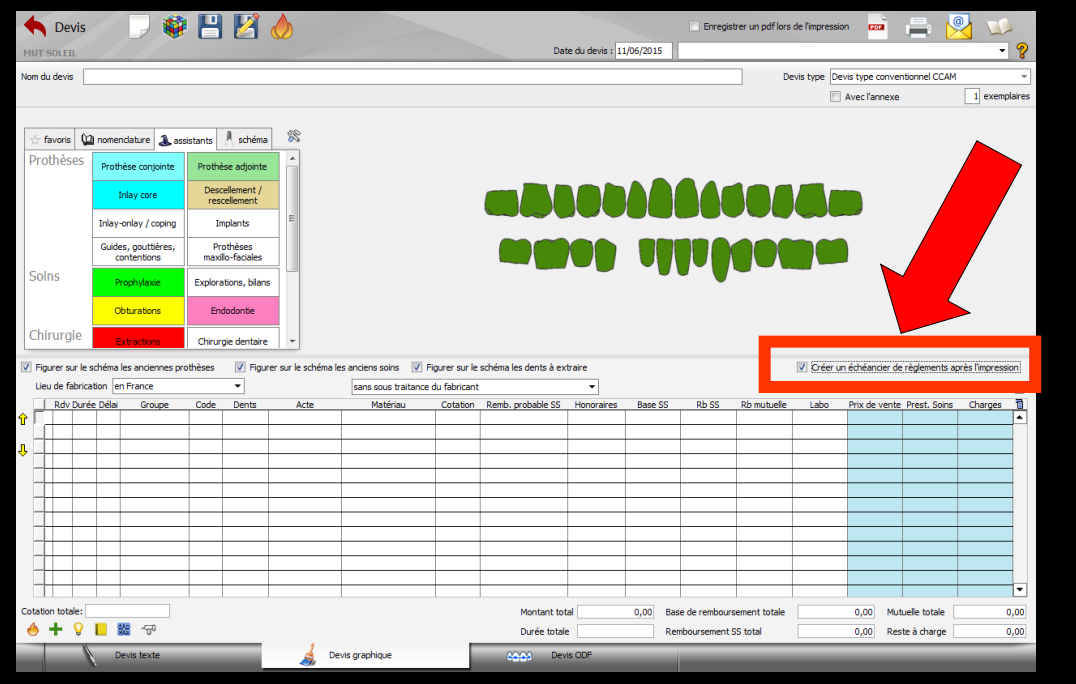

|                            |                     |       | Aperçu   |   |
|----------------------------|---------------------|-------|----------|---|
| ibellé                     |                     | Dates | Montants | 1 |
| Date de la première échéan | ice                 |       |          |   |
| lombre d'échéances         | 0                   |       |          |   |
| ériodicité                 | Toutes les semaines |       |          |   |
| 1ontant total à régler     | 2 400,00            |       |          | - |

| MUT SOLEIL                                                                                                    | Date du devis : 11/06/2015                                                                                                    | de l'impression 📼 🚔 🔛 🗸 😵                                                                                                    |                   |                |           |          |   |
|----------------------------------------------------------------------------------------------------|----------------------------------------------------------------------------------------------------|----------------------------------------------------------------------------------------------------|-------------------|----------------|-----------|----------|---|
| Nom du devis COMPLET HAUT ET BAS 14 DENTS                                                                                                    | Dev                                                                                                    | vis type Devis type conventionnel CCAM *  Avec l'annexe  section  section |                   |                |           |          |   |
| ☆ favoris 🚇 nomendature 🌲 assistants 🔥 schéma 🕬                                                                                                    |                                                                                                    |                                                                                                    |                   |                |           |          |   |
| Prothese adjointe Prothèse adjointe<br>Inlay core Descelement / rescelement                                                                                                    |                                                                                                    |                                                                                                    |                   |                |           |          |   |
| Inlay-onlay / coping Implants E<br>Guides, gouttières, Prothèses                                                                                                    |                                                                                                    |                                                                                                    |                   |                |           |          |   |
| Soins Prophytaxie Explorations, bilans                                                                                                    |                                                                                                    |                                                                                                    |                   |                |           |          |   |
| Obturations         Endodontie           Chirurgie         Extractions         Chirurgie dentaire                                                                                                    | · · -                                                                                                    |                                                                                                    |                   |                |           |          |   |
| Image: Section of the section of the section of t | ciens soins 🕡 hencer sur le schéma les dents à extraire<br>ans sous traitance du faricant 🔹                                                                                                    | Créer un échéancier de règlements après l'impression                                                                                                    |                   |                |           |          |   |
| Rdv Durée Délai         Groupe         Code         Dents         Acte           CCAMPI         Haut Bas         Prothèse adjointe<br>défnitive résine         Rési                                                                                                    | Matériau         Cotion         Remô. probable SS         Honoraires         Base SS         Rb SS         Rb mutuelle           ne dent NF EN I         HBLD03         View         2 400,00         365,50         255,85         109,65 | Labo         Prix de vente         Prest. Soins         Charges         Top           570,00         876,50         990,76         532,74         •                                                                                                    |                   |                |           |          |   |
| +<br>                                                                                                    |                                                                                                    | cheanciers de regler                                                                                                    | nents             |                |           |          |   |
|                                                                                                    |                                                                                                    | ግ 🕂 🍐                                                                                                    | 2                 |                | [         | <b>▼</b> |   |
|                                                                                                    | Qu                                                                                                    | uitter <u>Aj</u> outer <u>D</u> étruir                                                                                                    | re Aide           | Imprimer       | i         |          |   |
| ♦ + ♀ ■ ඎ ~?                                                                                                    | Montant total 2 400,00 Base de rembours<br>Durée totale 0 Remboursement S                                                                                                    | m de l'échéancier :                                                                                                    |                   |                |           |          |   |
| Devis texte                                                                                                    | raphique 0000 Devis ODF                                                                                                    | Data d'échérance                                                                                                    |                   | Jantant da l'é | cháng co  |          |   |
|                                                                                                    |                                                                                                    | Date d'écrieance                                                                                                    |                   | Montant de re  | criearice |          |   |
|                                                                                                    | Créatio                                                                                                    | n d'un nouvel échéa                                                                                                    | ncier de rèc      | lements        |           |          |   |
|                                                                                                    |                                                                                                    |                                                                                                    |                   |                | 1         | Apercu   | 1 |
|                                                                                                    | Libellé                                                                                                    |                                                                                                    |                   |                | Dates     | Montants | 1 |
|                                                                                                    |                                                                                                    |                                                                                                    |                   |                |           |          | * |
|                                                                                                    | Date de la p                                                                                                    | première échéance                                                                                                    |                   |                |           | 2        |   |
|                                                                                                    | <u>N</u> ombre d'éc                                                                                                    | chéances (                                                                                                    | C                 |                |           |          |   |
|                                                                                                    | Pás Arat                                                                                                    | Teste                                                                                                    | La contra l       |                |           | -        | _ |
|                                                                                                    | Periodicite                                                                                                    | Toutes                                                                                                    | les semaines      |                | -         |          |   |
|                                                                                                    | Montant tot                                                                                                    | al à régler 2                                                                                                    | 400,00            |                |           |          | - |
|                                                                                                    |                                                                                                    |                                                                                                    |                   |                |           |          |   |
|                                                                                                    |                                                                                                    | Ok                                                                                                    | Annı              | uler           | Aide      |          |   |
|                                                                                                    |                                                                                                    |                                                                                                    |                   |                |           | 0,00     |   |
|                                                                                                    |                                                                                                    | E                                                                                                    | nregistrer les ma | difications    |           |          |   |
|                                                                                                    |                                                                                                    |                                                                                                    |                   |                |           | 1        |   |

|                            |                                                                       | Sector N | Apercu   |   |
|----------------------------|-----------------------------------------------------------------------|----------|----------|---|
| ibellé                     |                                                                       | Dates    | Montants | ī |
| ate de la première échéanc | e                                                                     |          |          |   |
| iombre d'échéances         | 0                                                                     |          |          |   |
| ériodicité                 | Tou Toutes les semaines 🖵                                             |          |          |   |
| lontant total à régler     | Toutes les semaines<br>Toutes les 2 semaines<br>Toutes les 3 semaines |          |          |   |
|                            | Tous les mois<br>Ok<br>Tous les 2 mois<br>Tous les 3 mois             | Aide     |          |   |
|                            | Tous les 4 mois<br>Tous les 6 mois                                    |          |          |   |

|             |                                                                                                    |                       |                                      | Aperçu                   |                                                                                 |   |
|-------------|----------------------------------------------------------------------------------------------------|-----------------------|--------------------------------------|--------------------------|---------------------------------------------------------------------------------|---|
|             | COMPLET HT ET BAS 14 DENTS                                                                                                    |                       | Dates                                | Monta                    | ants                                                                            | 1 |
| hápoce      | 01/05/0015                                                                                                    | -                     | 8                                    |                          |                                                                                 | - |
| nearice     | 01/06/2015                                                                                                    | -                     |                                      |                          |                                                                                 | - |
|             | 4                                                                                                    |                       |                                      |                          |                                                                                 |   |
|             | Toutes les semaines                                                                                                    |                       |                                      |                          |                                                                                 | - |
|             |                                                                                                    |                       |                                      |                          |                                                                                 | - |
|             | 2 400,00                                                                                                    |                       |                                      |                          |                                                                                 | - |
| (           | Ok 🔺 Annuler                                                                                                    |                       | Aide                                 |                          |                                                                                 |   |
| 1           |                                                                                                    |                       |                                      |                          | 1                                                                               |   |
|             |                                                                                                    |                       |                                      |                          |                                                                                 |   |
|             |                                                                                                    |                       |                                      |                          |                                                                                 |   |
|             |                                                                                                    |                       |                                      |                          |                                                                                 |   |
|             |                                                                                                    |                       |                                      |                          |                                                                                 |   |
|             |                                                                                                    |                       |                                      |                          |                                                                                 |   |
| Ec          | néanciers règlements                                                                                                    |                       |                                      |                          |                                                                                 | _ |
|             |                                                                                                    |                       |                                      |                          |                                                                                 |   |
|             |                                                                                                    | _                     |                                      |                          |                                                                                 |   |
| C           |                                                                                                    | 2                     |                                      | 11                       | /06/2015                                                                        |   |
| C           | her Aiguter Détruire                                                                                                    | ?<br>Aide             |                                      | 11,                      | /06/2015                                                                        |   |
| Quit        | ter Ajouter Détruire                                                                                                    | ?<br>Aide             | Imprimer                             | 11,                      | /06/2015                                                                        |   |
| Quit        | Ajouter Détruire                                                                                                    | Aide                  | Imprimer<br>AS 14 DE                 | 11,<br>NTS               | /06/2015                                                                        |   |
| Quit        | de l'échéancier : COMPLET                                                                                                    | Aide<br>HT ET B       | Imprimer<br>AS 14 DE                 | 11,<br>NTS<br>l'échéance | /06/2015                                                                        |   |
| Quit<br>Nom | ter Ajouter Détruire<br>de l'échéancier : COMPLET<br>Date d'échéance<br>15/06/2015                                                                                                    | Aide<br>HT ET B       | Imprimer<br>AS 14 DE                 | NTS<br>l'échéance        | 600,00                                                                          |   |
| Quit<br>Nom | ter Ajouter Détruire<br>de l'échéancier : COMPLET<br>Date d'échéance<br>15/06/2015<br>22/06/2015                                                                                                    | Aide<br>HT ET B<br>MC | Imprimer<br>AS 14 DE                 | 11,<br>NTS<br>l'échéance | /06/2015<br>600,00<br>600,00                                                    |   |
| Quit<br>Nom | ter Ajouter Détruire<br>de l'échéancier : COMPLET<br>Date d'échéance<br>15/06/2015<br>22/06/2015<br>29/06/2015                                                                                                    | Aide<br>HTETB<br>MC   | Imprimer<br>AS 14 DE                 | 11<br>NTS<br>l'échéance  | /06/2015<br>600,00<br>600,00<br>600,00                                          | Ī |
| Quit<br>Nom | ter Ajouter Détruire<br>de l'échéancier : COMPLET<br>Date d'échéance<br>15/06/2015<br>22/06/2015<br>29/06/2015<br>06/07/2015                                                                                                    | Aide                  | Imprimer<br>AS 14 DE                 | 11<br>NTS<br>l'échéance  | /06/2015<br>600,00<br>600,00<br>600,00<br>600,00                                | 1 |
| Quit<br>Nom | ter Ajouter Détruire<br>de l'échéancier : COMPLET<br>Date d'échéance<br>15/06/2015<br>22/06/2015<br>29/06/2015<br>06/07/2015                                                                                                    | Aide<br>HT ET B<br>MC | Imprimer<br>AS 14 DE                 | 11,<br>NTS<br>l'échéance | 600,00<br>600,00<br>600,00<br>600,00<br>600,00                                  |   |
| Nom         | ter <u>Ajouter</u> <u>Détruire</u><br>de l'échéancier : COMPLET<br>Date d'échéance<br>15/06/2015<br>22/06/2015<br>29/06/2015<br>06/07/2015                                                                                                    | Aide                  | Imprimer<br>AS 14 DEI<br>Initiant de | 11,<br>NTS<br>l'échéance | /06/2015<br>600,00<br>600,00<br>600,00<br>600,00                                |   |
| Nom         | Ajouter         Détruire           de l'échéancier :         COMPLET           Date d'échéance         15/06/2015           22/06/2015         29/06/2015           06/07/2015         06/07/2015                                                 | Aide                  | Imprimer<br>AS 14 DEI<br>Initiant de | 11,<br>NTS<br>l'échéance | 600,00<br>600,00<br>600,00<br>600,00<br>600,00                                  |   |
|             | Ajouter         Détruire           de l'échéancier :         COMPLET           Date d'échéance         15/06/2015           22/06/2015         29/06/2015           06/07/2015         06/07/2015                                                 | Aide<br>HT ET B<br>Mc | Imprimer<br>AS 14 DEI<br>ontant de   | T1,<br>NTS<br>l'échéance | 600,00<br>600,00<br>600,00<br>600,00                                            |   |
|             | ter Ajouter Détruire<br>de l'échéancier : COMPLET<br>Date d'échéance<br>15/06/2015<br>22/06/2015<br>29/06/2015<br>06/07/2015                                                                                                    | Aide<br>HT ET B<br>MC | Imprimer<br>AS 14 DEI<br>ontant de   | T1<br>NTS<br>l'échéance  | 600,00<br>600,00<br>600,00<br>600,00                                            |   |
|             | ter Ajouter Détruire<br>de l'échéancier : COMPLET<br>Date d'échéance<br>15/06/2015<br>22/06/2015<br>29/06/2015<br>06/07/2015                                                                                                    | Aide<br>HT ET B<br>MC | Imprimer AS 14 DEI ontant de         | T1<br>NTS<br>l'échéance  | 600,00<br>600,00<br>600,00<br>600,00                                            |   |
|             | ter Ajouter Détruire<br>de l'échéancier : COMPLET<br>Date d'échéance<br>15/06/2015<br>22/06/2015<br>29/06/2015<br>06/07/2015                                                                                                    | Aide<br>HT ET B<br>MC | Imprimer AS 14 DEI ontant de         | 11<br>NTS<br>l'échéance  | /06/2015<br>600,00<br>600,00<br>600,00                                          |   |
|             | ter Ajouter Détruire<br>de l'échéancier : COMPLET<br>Date d'échéance<br>15/06/2015<br>22/06/2015<br>29/06/2015<br>06/07/2015<br>06/07/2015<br>06/07/2015<br>06/07/2015                                                                            | Aide<br>HTETB<br>MC   | Imprimer AS 14 DEI Ontant de         | NTS<br>l'échéance        | /06/2015<br>600,00<br>600,00<br>600,00<br>600,00                                |   |
|             | ter Ajouter Détruire<br>de l'échéancier : COMPLET<br>Date d'échéance<br>15/06/2015<br>22/06/2015<br>29/06/2015<br>06/07/2015<br>06/07/2015<br>06/07/2015<br>06/07/2015                                                                            | Aide<br>HTETB<br>MC   | Imprimer AS 14 DE                    | NTS<br>l'échéance        | /06/2015<br>600,00<br>600,00<br>600,00<br>600,00                                |   |
|             | ter Ajouter Détruire<br>de l'échéancier : COMPLET<br>Date d'échéance<br>15/06/2015<br>22/06/2015<br>29/06/2015<br>06/07/2015<br>06/07/2015<br>1<br>1<br>1<br>1<br>1<br>1<br>1<br>1<br>1<br>1<br>1<br>1<br>1                                       | Aide                  | Imprimer AS 14 DEI Intant de         | I1<br>NTS<br>l'échéance  | (06/2015<br>600,00<br>600,00<br>600,00<br>600,00<br>0<br>0,<br>0,<br>0<br>2,400 |   |
| Nom         | ter Ajouter Détruire<br>de l'échéancier : COMPLET<br>Date d'échéance<br>15/06/2015<br>22/06/2015<br>29/06/2015<br>06/07/2015<br>06/07/2015<br>1<br>20/06/2015<br>06/07/2015<br>06/07/2015<br>06/07/2015<br>06/07/2015<br>06/07/2015<br>06/07/2015 | Aide<br>HT ET B<br>MC | Imprimer AS 14 DEI Intant de         | T1                       | (06/2015<br>600,00<br>600,00<br>600,00<br>600,00<br>0<br>0<br>0<br>2 400,<br>0  |   |

Création d'un nouvel échéancier de règlements

Libellé Date o <u>N</u>ombi Périod

#### Échéancier paramètrable

- 궏 Libellé
- ⇒ Date de la première échéance
- → Nombre d'échéances
- ⇒ Périodicité
- Antant total à régler
- Un échéancier peut être modifié à la demande

| Création d'un nouvel échéancier de règlements | _     | de de    | Création d'un nouvel échéancier de règlements |                           |                            |       |            |  |
|-----------------------------------------------|-------|----------|-----------------------------------------------|---------------------------|----------------------------|-------|------------|--|
|                                               |       | Aperçu   |                                               |                           |                            |       | Aperçu     |  |
| Libellé                                       | Dates | Montants | 1                                             | Libellé                   | COMPLET HT ET BAS 14 DENTS | Dates | Montants 🛅 |  |
|                                               |       |          | -                                             | the second second         |                            |       | <u></u>    |  |
| Date de la première échéance                  |       |          | _                                             | Date de la première échéa | nce 01/06/2015             |       |            |  |
| Nombre d'échéances 0                          |       |          |                                               | Nombre d'échéances        | 0                          |       |            |  |
| Périodicité Toutes les semaines 💌             |       |          |                                               | Périodicité               | Toutes les semaines        |       |            |  |
| Montant total à régler 2 400,00               |       |          | <u> </u>                                      | Montant total à régler    | 2 400,00                   |       |            |  |
| Ok Annuler                                    | Aide  |          |                                               |                           | Ok Annuler                 | Aide  |            |  |

# Si des données sont manquantesMessage de rappel

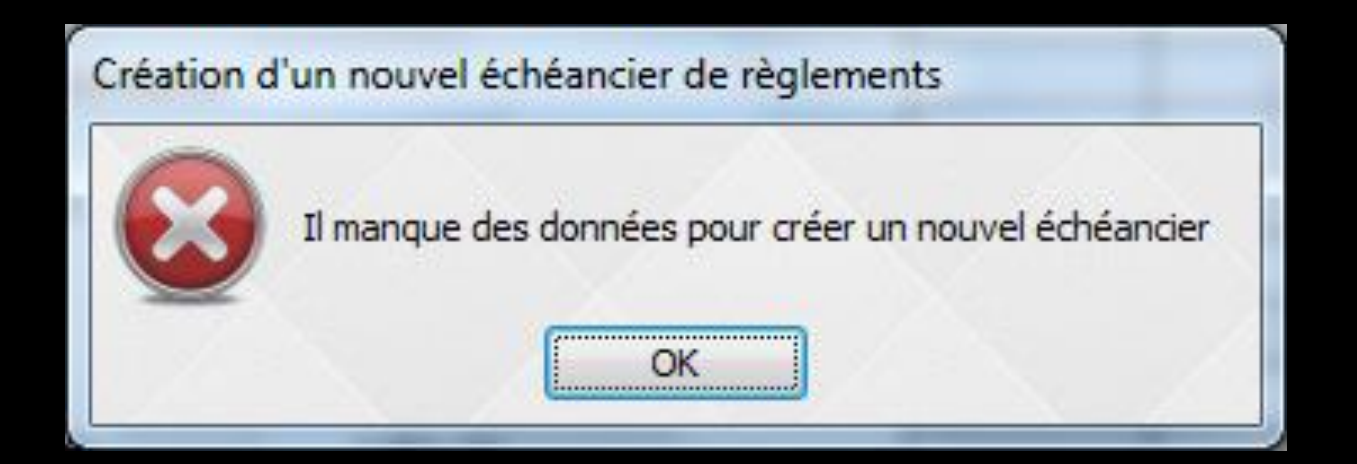

|                              |                            |       |           | Echéan    | iciers de règlemen    | its                      |            |     |
|------------------------------|----------------------------|-------|-----------|-----------|-----------------------|--------------------------|------------|-----|
| Cuáction d'un nouvel         | Schéanda vàoloneste        |       |           | Quitter   | Ajouter Détruire      | Aide Imprimer            | 11/06/2015 | •   |
| Creation d un nouvei         | echeancier de regiements   |       |           | Nom de l' | échéancier : COMPL    | ET HT ET BAS 14 DENTS    | 5          |     |
| Libellé                      | COMPLET HT ET BAS 14 DENTS | Dates | Montrus 🛅 | D         | ate d'échéance        | Montant de l'éc          | héance     | 1   |
| 1000                         |                            |       |           |           | 22/06/2015            |                          | 600,00     |     |
| Date de la première échéance | 01/06/2015                 |       |           |           | 29/06/2015            |                          | 600,00     |     |
| Nombre d'échéances           | 4                          |       |           |           | 06/07/2015            |                          | 600,00     |     |
| Périodicité                  | Toutes les semaines 💌      |       |           |           |                       |                          |            |     |
| Montant total à régler       | 2 400,00                   |       |           |           |                       |                          |            |     |
|                              |                            |       |           |           |                       |                          |            | •   |
|                              | Ok Annuler                 | Aide  | ļ         | - Montant | déjà réglé            |                          | 0,         | .00 |
|                              |                            |       |           | Montant   | échu à ce jour        |                          | 0,         | 00  |
|                              |                            |       |           | Montant   | restant à régler      |                          | 2 400,     | 00  |
|                              |                            |       |           | - Montant | total de l'échéancier |                          | 2 400,     | 00  |
|                              |                            |       |           |           | Enregi                | istrer les modifications |            |     |

# Toutes les données pour créer un échéancier étant présentes Validation par OK Affichage de l'échéancier de règlements

|    |     | Date       | Heure  | Code  | Acte                        | Dents              | Cotation | Honoraires    | R F    | Commentaire                            |                                          | Tous les actes         | - ~~    |       |   |
|----|-----|------------|--------|-------|-----------------------------|--------------------|----------|---------------|--------|----------------------------------------|------------------------------------------|------------------------|---------|-------|---|
|    |     | 06/07/2006 | 08:02  | RR1W  | RAJOUT/Résine Dent Suivante | 34                 | SPR5     | 10,75€        | * (    | Ø                                      |                                          |                        |         | NC    | Ē |
|    |     | 06/07/2006 | 08:27  |       |                             |                    |          |               |        | Ed. feuille de soins électronique nº49 | 986- Montant=82.41€ (AMO=57.69€ - AMC=   | 24.72€ - Patient=0.00€ |         | NC    | Ē |
|    |     | 06/07/2006 | 08:28  |       |                             |                    |          |               |        | Modification du solde patient de 0.01  | Là0.00€                                  |                        |         | NC    | l |
|    |     | 10/07/2006 | 18:14  | RSP   | Traitement RSP              |                    |          |               |        | Traitement RSP - Virement AMO: 57.     | 69€ - Virement AMC: 0.00€                |                        |         | NC    | l |
|    |     | 11/07/2006 | 08:18  |       |                             |                    |          |               |        | Modification du solde CPAM AMO de      | -0.01à0.00€                              |                        |         | NC    | l |
|    |     | 26/03/2015 | 07:52  | EXTD1 | Extraction dent définitive  | 43                 | HBGD036  | 0,00€         |        | S                                      |                                          |                        |         | NC    | l |
|    |     | 26/03/2015 | 07:53  |       |                             |                    |          |               |        | Articles de stérilisation: 000 000 339 | 004                                      |                        |         | NC    | Γ |
|    | si. | 11/06/2015 | 13:39  |       |                             |                    |          |               |        | Edition d'un devis * accepté le 11/06  | /2015 * (2400.00 Euros) - COMPLET HAUT E | T BAS 14 DENTS         |         | NC    |   |
|    | 23  | 11/06/2015 | 13:48  |       |                             |                    |          |               |        | Edition d'un échéancier de règlement   | S                                        |                        |         | NC    | Ŀ |
|    |     |            |        |       |                             |                    | TP AMO + | + TP Mut.Sole | eil ju | isqu'au 31/12/2015                     |                                          | Aucun autre ren        | idez-vo | us fi | × |
| Do | nné | es bio     | Antécé | dents | Allergies Prescriptions     | [ <sup>P</sup> −]A | faire    |               |        | E .                                    | . Observations Notes                     |                        |         |       |   |

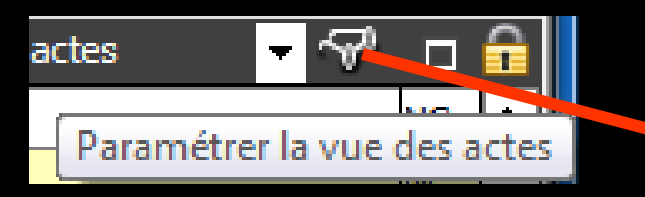

Si dans la fiche patient dans le paramétrage des actes on a coché la ligne Echéancier de règlements

| Image: Sector of the sector of the sector               | e taille<br>r |
|----------------------------------------------------------------------------------------------------|---------------|
| Erregister       Annuler       Utiliser cette vue à l'ouverture            Regrouper par date        Déployer toutes les dates       Colorer les lignes       Police grand            Image: Source autiques visualisées           Image: Source autiques visualisées             Actes réglés           Colorne lorsque la feuille est faite           Colonne lorsque la feuille est faite             Colonne lorsqu'il n'y a pas de feuille à faire           Courriers             Courriers           Compte-rendus             Formulaires personnalisés           Ordonnances             Mories                                                                                                    | e taille      |
| Enregister       Annuler       Ouiser Cette vide a fotover tot e            Regrouper par date        Déployer toutes les dates                                                                                                    | e taille<br>r |
| Regrouper par date       Déployer toutes les dates       I Colorer les lignes       Police grand         Image: Toutes       Aucune       Lignes bureautiques visualisées         Afficher       Type de ligne       Couleu         Image: Actes réglés       Image: Couleu       Colorne lorsque la feuille est faite       Image: Couleu         Image: Colorne lorsqu'il n'y a pas de feuille à faire       Image: Courriers       Image: Courriers       Image: Courriers         Image: Courriers       Image: Courriers       Image: Courriers       Image: Courriers       Image: Courriers         Image: Courriers       Image: Courriers       Image: Courriers       Image: Courriers       Image: Courriers         Image: Courriers       Image: Courriers       Image: Courriers       Image: Courriers       Image: Courriers         Image: Courriers       Image: Courriers       Image: Courriers       Image: Courriers       Image: Courriers         Image: Courriers       Image: Courriers       Image: Courriers       Image: Courriers       Image: Courriers         Image: Courriers       Image: Courriers       Image: Courriers       Image: Courriers       Image: Courriers         Image: Courriers       Image: Courriers       Image: Courriers       Image: Courriers       Image: Courriers         Image: Courriers       Image: Courri                                                                                                    | e taille<br>r |
| Afficher       Type de ligne       Couleu         Afficher       Type de ligne       Couleu         Ø       Actes réglés       Ø         Ø       Actes gratuits       Ø         Ø       Colonne lorsque la feuille est faite       Ø         Ø       Colonne lorsqu'il n'y a pas de feuille à faire       Ø         Ø       Colonne lorsqu'il n'y a pas de feuille à faire       Ø         Ø       Compte-rendus       Ø         Ø       Documents       Ø         Ø       formulaires personnalisés       Ø         Ø       Ordonnances       Ø         Ø       Sevis       Devis                                                                                                    | r             |
| Afficher     Type de ligne     Couleu       Ø     Actes réglés     0       Ø     Actes gratuits     0       Ø     Colonne lorsque la feuille est faite     0       Ø     Colonne lorsqu'il n'y a pas de feuille à faire     0       Ø     Courriers     0       Ø     Compte-rendus     0       Ø     Documents     0       Ø     formulaires personnalisés     0       Ø     voitaires     0                                                                                                    | r             |
| ✓       Actes réglés         ✓       Actes gratuits         ✓       Colonne lorsque la feuille est faite         ✓       Colonne lorsqu'il n' y apas de feuille à faire         ✓       Colonne lorsqu'il n' y apas de feuille à faire         ✓       Courriers         ✓       Courriers         ✓       Compte-rendus         ✓       Documents         ✓       ✓         ✓       formulaires personnalisés         ✓       ✓         ✓       Ordonnances         ✓       Jevis                                                                                                    |               |
| ✓       Actes gratuits         ✓       Colonne lorsque la feuille est faite         ✓       Colonne lorsqu'il n'y a pas de feuille à faire         ✓       Colonne lorsqu'il n'y a pas de feuille à faire         ✓       Colonne lorsqu'il n'y a pas de feuille à faire         ✓       Compte-rendus         ✓       ✓         ✓       Compte-rendus         ✓       ✓         ✓       Documents         ✓       ✓         ✓       ✓         ✓       ✓         ✓       ✓         ✓       ✓         ✓       ✓         ✓       ✓         ✓       ✓         ✓       ✓         ✓       ✓         ✓       ✓         ✓       ✓         ✓       ✓         ✓       ✓         ✓       ✓         ✓       ✓         ✓       ✓         ✓       ✓         ✓       ✓         ✓       ✓         ✓       ✓         ✓       ✓         ✓       ✓         ✓       ✓         <                                                                                                    |               |
| Image: Colonne lorsque la feuille est faite     Image: Colonne lorsqu'il n'y a pas de feuille à faire       Image: Colonne lorsqu'il n'y a pas de feuille à faire     Image: Colonne lorsqu'il n'y a pas de feuille à faire       Image: Colonne lorsqu'il n'y a pas de feuille à faire     Image: Colonne lorsqu'il n'y a pas de feuille à faire       Image: Colonne lorsqu'il n'y a pas de feuille à faire     Image: Colonne lorsqu'il n'y a pas de feuille à faire       Image: Colonne lorsqu'il n'y a pas de feuille à faire     Image: Colonne lorsqu'il n'y a pas de feuille à faire       Image: Colonne lorsqu'il n'y a pas de feuille à faire     Image: Colonne lorsqu'il n'y a pas de feuille à faire       Image: Colonne lorsqu'il n'y a pas de feuille à faire     Image: Colonne lorsqu'il n'y a pas de feuille à faire       Image: Colonne lorsqu'il n'y a pas de feuille à faire     Image: Colonne lorsqu'il n'y a pas de feuille à faire       Image: Colonne lorsqu'il n'y a pas de feuille à faire     Image: Colonne lorsqu'il n'y a pas de feuille à faire       Image: Colonne lorsqu'il n'y a pas de feuille à faire     Image: Colonne lorsqu'il n'y a pas de feuille à faire       Image: Colonne lorsqu'il n'y a pas de feuille à faire     Image: Colonne lorsqu'il n'y a pas de feuille à faire       Image: Colonne lorsqu'il n'y a pas de feuille à faire     Image: Colonne lorsqu'il n'y a pas de feuille à faire       Image: Colonne lorsqu'il n'y a pas de feuille à faire     Image: Colonne lorsqu'il n'y a pas de feuille à faire       Image: Colonne lorsqu'il n'y a pas de feuille à faire     Image: Colonne lorsqu'il n'y a pas                                                                                                    |               |
| ✓       Colonne lorsqu'il n'y a pas de feuille à faire         ✓       ✓         ✓       ✓         ✓       ✓         ✓       ✓         ✓       ✓         ✓       ✓         ✓       ✓         ✓       ✓         ✓       ✓         ✓       ✓         ✓       ✓         ✓       ✓         ✓       ✓         ✓       ✓         ✓       ✓         ✓       ✓         ✓       ✓         ✓       ✓         ✓       ✓         ✓       ✓         ✓       ✓         ✓       ✓         ✓       ✓         ✓       ✓         ✓       ✓         ✓       ✓         ✓       ✓         ✓       ✓         ✓       ✓         ✓       ✓         ✓       ✓         ✓       ✓         ✓       ✓         ✓       ✓         ✓       ✓         ✓       ✓         ✓                                                                                                    |               |
| ✓     Courriers       ✓     ✓       ✓     ✓       ✓     ✓       ✓     ✓       ✓     ✓       ✓     ✓       ✓     ✓       ✓     ✓       ✓     ✓       ✓     ✓       ✓     ✓       ✓     ✓       ✓     ✓       ✓     ✓       ✓     ✓       ✓     ✓       ✓     ✓       ✓     ✓       ✓     ✓       ✓     ✓       ✓     ✓       ✓     ✓       ✓     ✓       ✓     ✓       ✓     ✓       ✓     ✓       ✓     ✓       ✓     ✓       ✓     ✓       ✓     ✓       ✓     ✓       ✓     ✓       ✓     ✓       ✓     ✓       ✓     ✓       ✓     ✓       ✓     ✓       ✓     ✓       ✓     ✓       ✓     ✓       ✓     ✓       ✓     ✓       ✓     ✓       ✓     ✓                                                                                                    |               |
| ✓     ✓     Compte-rendus       ✓     ✓     Documents       ✓     If formulaires personnalisés       ✓     ✓       ✓     ✓       ✓     Ordonnances       ✓     ✓                                                                                                    |               |
| Image: Construction of the second second  |               |
| Image: Constraint of the second second se |               |
| Image: Construction of the second second s       |               |
| 🕅 🔬 Devis                                                                                                    |               |
|                                                                                                    |               |
| Pemandes d'entente préalable                                                                                                    |               |
| 🔽 🚦 Feuilles SS                                                                                                    |               |
| V 🚱 Fiches de laboratoire                                                                                                    |               |
| Raccourcis                                                                                                    |               |
| Pactures                                                                                                    |               |
| Rendez-vous                                                                                                    |               |
| Couleur des lignes bureautiques                                                                                                    |               |
| Z 23 Echéanciers de réglement                                                                                                    |               |
| V Questionnaires médicaux                                                                                                    |               |
| V Prises de teinte                                                                                                    |               |
| V 🐹 Scanners                                                                                                    |               |
| V 🛆 Articles de stérilisation                                                                                                    |               |
| V 😔 Fiches d'appel                                                                                                    |               |
| V M Emails                                                                                                    |               |
|                                                                                                    |               |
| 🔽 🚱 Analyse céphalométrique                                                                                                    |               |
| V M Schéma dentaire                                                                                                    |               |

#### La création d'un échéancier de règlements donne lieu à la création d'une ligne bureautique dans la fiche patient

⇒Lien direct par double clic sur la ligne

| 2 | <b>6</b> 1 | 1/06/2015 | 13:39 |  |  |  | Edition d'un devis * en attente * (2400.00 Euros) - COMPLET HAUT ET BAS 14 DENTS |
|---|------------|-----------|-------|--|--|--|----------------------------------------------------------------------------------|
|   | 23 1       | 1/06/2015 | 13:48 |  |  |  | Edition d'un échéancier de règlements                                            |

| ðt. | 11/0 | 2015 1 | :39 | Edition d'un devis * accepté le 11/06/2015 * (2400.00 Euros) - COMPLET HAUT ET BAS 14 DENTS |
|-----|------|--------|-----|---------------------------------------------------------------------------------------------|
| 2   | 11/0 | 2015 1 | :48 | Edition d'un échéancier de règlements                                                       |
|     |      |        |     |                                                                                             |
|     |      |        |     | Echéanciers de règlements                                                                   |
|     |      |        |     |                                                                                             |
|     |      |        |     | Outter Abuter Detruine Alde Imprimer                                                        |
|     |      |        |     |                                                                                             |
|     |      |        |     |                                                                                             |
|     |      |        |     | Date d'échéance Montant de l'échéance 1                                                     |
|     |      |        |     | L 15/06/2015 600,00                                                                         |
|     |      |        |     |                                                                                             |
|     |      |        |     |                                                                                             |
|     |      |        |     |                                                                                             |
|     |      |        |     |                                                                                             |
|     |      |        |     |                                                                                             |
|     |      |        |     |                                                                                             |
|     |      |        |     |                                                                                             |
|     |      |        |     |                                                                                             |
|     |      |        |     |                                                                                             |
|     |      |        |     | Montant déjà réglé 0,00                                                                     |
|     |      |        |     | Montant échu à ce jour 0,00                                                                 |
|     |      |        |     | Montant restant à régler 2 400,00                                                           |
|     |      |        |     | Montant total de l'échéancier 2 400,00                                                      |
|     |      |        |     | Encedistrer les modifications                                                               |
|     |      |        |     |                                                                                             |

Lorsque pour un patient, une échéance est arrivée à terme -> message de rappel lors de l'ouverture du dossier du patient

electr

olde pat

Une échéance est arrivée à terme pour un montant de 600,00 €.

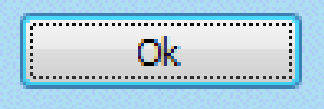

| Echéanciers de règlements                        |                                                  |  |  |  |  |  |  |  |  |
|--------------------------------------------------|--------------------------------------------------|--|--|--|--|--|--|--|--|
| Quitter Ajouter Détruire                         | Aide         Imprimer                            |  |  |  |  |  |  |  |  |
| Nom de l'échéancier : COMPLET HT ET BAS 14 DENTS |                                                  |  |  |  |  |  |  |  |  |
| Date d'échéance                                  | Montant de l'échéance 🛛 🗃                        |  |  |  |  |  |  |  |  |
| 01/06/2015                                       | 600,00 🔺                                         |  |  |  |  |  |  |  |  |
| L 15/06/2015                                     | 600,00                                           |  |  |  |  |  |  |  |  |
| L 29/06/2015                                     | 600,00                                           |  |  |  |  |  |  |  |  |
| L 13/07/2015                                     | 600,00                                           |  |  |  |  |  |  |  |  |
| Dans l'é<br>règlemer<br>solder                   | échéancier de<br>nt l'échéance à<br>est en rouge |  |  |  |  |  |  |  |  |
| Montant déjà réglé                               | 0,00                                             |  |  |  |  |  |  |  |  |
| Montant échu à ce jour                           | 600,00                                           |  |  |  |  |  |  |  |  |
| Montant restant à régler                         | 2 400,00                                         |  |  |  |  |  |  |  |  |
| Montant total de l'échéancier                    | 2 400.00                                         |  |  |  |  |  |  |  |  |

Enregistrer les modifications

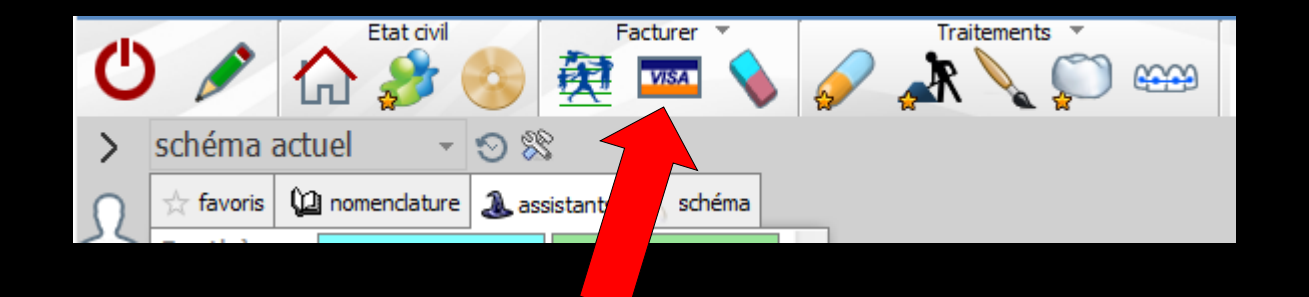

## Dans la fiche de règlements

#### Message avec proposition ou non de procéder à l'encaissement de l'échéance

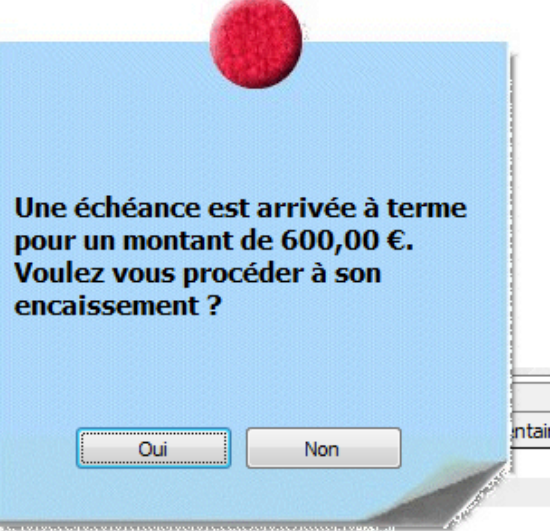

|             |                       |                                      | modifier les liens familiaux                             |
|-------------|-----------------------|--------------------------------------|----------------------------------------------------------|
| (15742.97F) |                       |                                      |                                                          |
|             | 2400.00€              | (15742.97F)                          |                                                          |
| :           | 0.00€                 | (0.00F)                              |                                                          |
|             | (15742.97F)<br>:<br>: | (15742.97F)<br>: 2400.00€<br>: 0.00€ | (15742.97F)<br>: 2400.00€ (15742.97F)<br>: 0.00€ (0.00F) |

Montant tot

## Si acceptation

#### Le montant de l'échéance est pris en compte

Montant qui n'est pas modifiable pour avoir une concordance avec l'échéancier établi

| Montant  |                |                 |         |           |          |         | •   |
|----------|----------------|-----------------|---------|-----------|----------|---------|-----|
| Mode V   |                | Paiement pour : | Patient | Organisme | Solde    | Règleme | ent |
|          | Payeur Patient | ▼ c             |         | Patient   | 2 400,00 | 2 400,( | 00  |
| Remarque | _ • + •        | C               |         | Patient   | 0,00     |         |     |

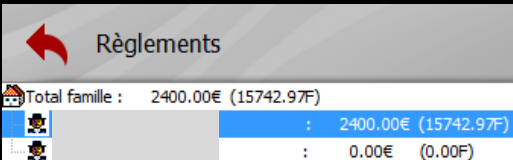

modifier les

iens familiauv

Echéance 11/06/2015

Patient

|               |           |       | -                             |   |
|---------------|-----------|-------|-------------------------------|---|
|               |           |       | AXA BANQUE                    |   |
| 1             |           |       | BANQUE COURTOIS               |   |
| 1             |           |       | BARCLAYS                      |   |
|               |           |       | BNP PARIBAS                   |   |
|               |           |       | BPCA                          |   |
|               |           |       | BRED                          |   |
|               |           |       | CAISSE D'EPARGNE              |   |
| Montant       | total des | patie | CCP MARSEILLE                 | = |
|               |           | _     | CIC LYONNAISE                 | - |
| Date          | Montan    | tF    | CREDIT AGRICOLE               |   |
| 4/2004        | 29        | 3,41  | CREDIT COOPERATIF             |   |
| 4/2004 125,75 |           | 5,75  | CREDIT DU NORD                |   |
| 7/2006 378,42 |           | 8,42  | CREDIT MUNICIPAL              |   |
| 7/2006 162,15 |           | 2,15  | CREDIT MUTUEL                 |   |
| Es            |           |       | HSBC (EX CCF)                 |   |
| B1            |           |       | LA POSTE CCP AJACCIO          |   |
| ٧1            |           |       | LA POSTE CCP BORDEAUX         |   |
| C1            |           |       | LA POSTE CCP CLERMONT         |   |
| B2            |           |       | LA POSTE CCP GRENOBLE         |   |
| V2            |           |       | LA POSTE CCP LIMOGES          |   |
| C2            |           |       | LA POSTE CCP LYON             |   |
| B3            |           |       | LA POSTE CCP MARSEILLE        |   |
| V3            |           |       | LA POSTE CCP MONTPELLIER      | - |
| C3            |           |       | LA POSTE CCP NANCY            |   |
| Mode E        | 1 -       |       | Banque LA POSTE CCP MARSEILLE | - |
| Libellá 🦉     |           |       |                               |   |

05/0 13/0 10/0

Remarque

→On remplit le mode de règlement, ⇒La date d'échéance et le nom du patient s'affichent ™ ⇒Possibilité de mettre une remarque ⇒On valide

Patient

Paiement pour :

V 0

1

Organisme

Patient

Patient

Solde

2 400,00

0,00

Rèalement

2 400,00

| Règlements                          |                                    | biens familiaux |  |
|-------------------------------------|------------------------------------|-----------------|--|
| Total famille : 1800.00€ (11807.23F | )                                  |                 |  |
| 2                                   | 18 <mark>00.00€ (11807.23F)</mark> |                 |  |
| :                                   | 0.00€ (0.00F)                      |                 |  |
|                                     |                                    |                 |  |

#### Le règlement de l'échéance est pris en compte automatiquement en compta La fiche de règlement se met à jour Montant tota Date 05/04/2004 13/04/2004 19,17 V1 700000 57,69 10/07/2006 V1 10/07/2006 378,42 700000 700000 600,00 11/06/2015 B1 LA POSTE CCP 1/06/2015 3 935,74 700000 Montan Mode Ŧ Paiement pour : Patient Organisme Solde Règlement Payeur Patient 1800,00 1 800,00 Patient Remarque 0.00 Patient

ī

| Echéanciers de règleme        | nts                       | Ech    | éanciers de règlemer          | nts                       |                      |
|-------------------------------|---------------------------|--------|-------------------------------|---------------------------|----------------------|
| Quitter Ajouter               | ?                         | Quitt  | er Ajouter Détruire           | Aide                      | 11/06/2015 🗸         |
| Nom de l'échéancier : COMP    | LET HT ET BAS 14 DENTS    | Nom    | de l'échéancier : COMPI       | LET HT ET BAS 14 DENTS    | ;                    |
| 01/06/2015                    | 600,00                    |        | Date d'échéance<br>01/06/2015 | Montant de l'éc           | héance 🗉<br>600,00 🔺 |
| C 15/06/2015                  | 600,00                    |        | 29/06/2015                    |                           | 600,00               |
| □ 13/07/2015                  | 600,00                    |        | 13/07/2015                    |                           | 600,00               |
|                               |                           |        |                               |                           |                      |
|                               |                           |        |                               |                           |                      |
|                               |                           |        |                               |                           |                      |
|                               |                           |        |                               |                           | •                    |
| Montant déjà réglé            | 0,00                      | Mont   | ant déjà réglé                |                           | 600,00               |
| Montant échu à ce jour        | 600,00                    | - Mont | ant échu à ce jour            |                           | 0,00                 |
| Montant restant à régler      | 2 400,00                  | Mont   | ant restant à régler          |                           | 1 800,00             |
| Montant total de l'échéancier | 2 400,00                  | Monta  | ant total de l'échéancier     |                           | 2 400,00             |
| Enreg                         | gistrer les modifications | -      | Enreg                         | pistrer les modifications |                      |

#### L'échéancier de règlement est mis à jour automatiquement

#### ⇒Mise à jour automatique de l'échéancier → coche rouge devant l'échéance réglée ⇒Ou manuellement par double clic sur une échéance (si on anticipe une échéance par exemple) -> coche rouge indiguant que l'échéance est réglée

| Echéanciers de règlements     |                           |
|-------------------------------|---------------------------|
| Quitter Ajouter Détruire      | Aide Imprimer             |
| Nom de l'échéancier : COMPLET | HT ET BAS 14 DENTS        |
|                               | Montant de l'échéance 🛛 🗓 |
| 01/06/2015                    | 600,00 🔺                  |
| 13/00/2013                    | 600,00                    |
| L 29/06/2015                  | 600,00                    |
| L 13/07/2015                  | 600,00                    |
|                               |                           |
|                               |                           |
|                               |                           |
|                               | •                         |
| Montant déjà réglé            | 600,00                    |
| Montant échu à ce jour        | 0,00                      |
| Montant restant à régler      | 1 800,00                  |
| Montant total de l'échéancier | 2 400,00                  |
| Enregistre                    | er les modifications      |

#### Possibilité d'imprimer un échéancier

- Clic droit sur imprimer pour une prévisualisation avant impression
- Clic gauche pour imprimer

| Echéanciers de règlements             |                             |  |  |  |  |
|---------------------------------------|-----------------------------|--|--|--|--|
| Quitter Ajouter Détruire Aide Imprim  | ∎ <u>11/06/2015</u> ▼<br>er |  |  |  |  |
| Nom de l'échéancier : COMPLET HT ET B | ENTS                        |  |  |  |  |
| Date d'échéance Mon                   | le l'échéance 🛛 🛅           |  |  |  |  |
| L 15/06/2015                          | 600,00 🔺                    |  |  |  |  |
| C 22/06/2015                          | 600,00                      |  |  |  |  |
| C 29/06/2015                          | 600,00                      |  |  |  |  |
| C 06/07/2015                          | 600,00                      |  |  |  |  |
|                                       |                             |  |  |  |  |
|                                       |                             |  |  |  |  |
|                                       |                             |  |  |  |  |
|                                       |                             |  |  |  |  |
|                                       |                             |  |  |  |  |
|                                       | ▼                           |  |  |  |  |
| Montant déjà réglé                    | 0,00                        |  |  |  |  |
| Montant échu à ce jour                | 0,00                        |  |  |  |  |
| Montant restant à régler              | 2 400,00                    |  |  |  |  |
| Montant total de l'échéancier         | 2 400,00                    |  |  |  |  |
| Enregistrer les modifications         | 5                           |  |  |  |  |

⇒Si on doit supprimer un échéancier de règlement ⇒Sélection par l'historique ⇒Clic sur l'icône Feu ⇒Message de confirmation ⇒Suppression de l'échéancier et de sa ligne bureautique dans la fiche patient

| Echéanciers de rè      | glement               | ts                      |            |
|------------------------|-----------------------|-------------------------|------------|
| Quitter Ajouter        | étruire               | Aide                    | 11/06/2015 |
| Nom de l'échéancier :  | IPLE                  | ET HT ET BAS 14 DENT    | S          |
| Date d'échéar          | 1                     | Montant de l'é          | chéance 1  |
| L 15/0                 | 6 5                   |                         | 600,00 🔺   |
| L 22/0                 | 6.5                   |                         | 600,00     |
| C 29/0                 | 6 <mark>7201</mark> 5 |                         | 600,00     |
| C 06/0                 | 7/2015                |                         | 600,00     |
|                        |                       |                         |            |
|                        |                       |                         |            |
|                        |                       |                         |            |
|                        |                       |                         |            |
|                        |                       |                         |            |
|                        |                       |                         |            |
|                        |                       |                         |            |
| Montant déjà réglé     |                       |                         | 0,00       |
| Montant échu à ce jou  | ır                    |                         | 0,00       |
| Montant restant à rég  | ler                   |                         | 2 400,00   |
| Montant total de l'éch | éancier               |                         | 2 400,00   |
|                        | Enregis               | strer les modifications |            |

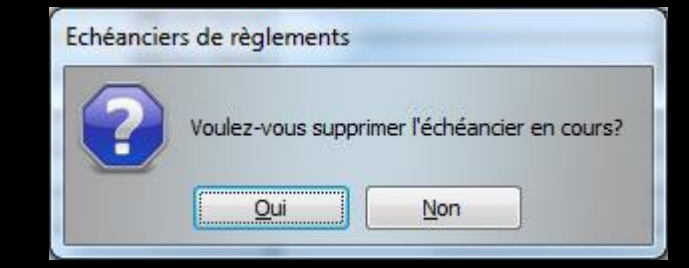

# Le modèle d'impression des échéanciers peut être modifié Outils - Documents types Dans type de documents : Echéancier de règlements

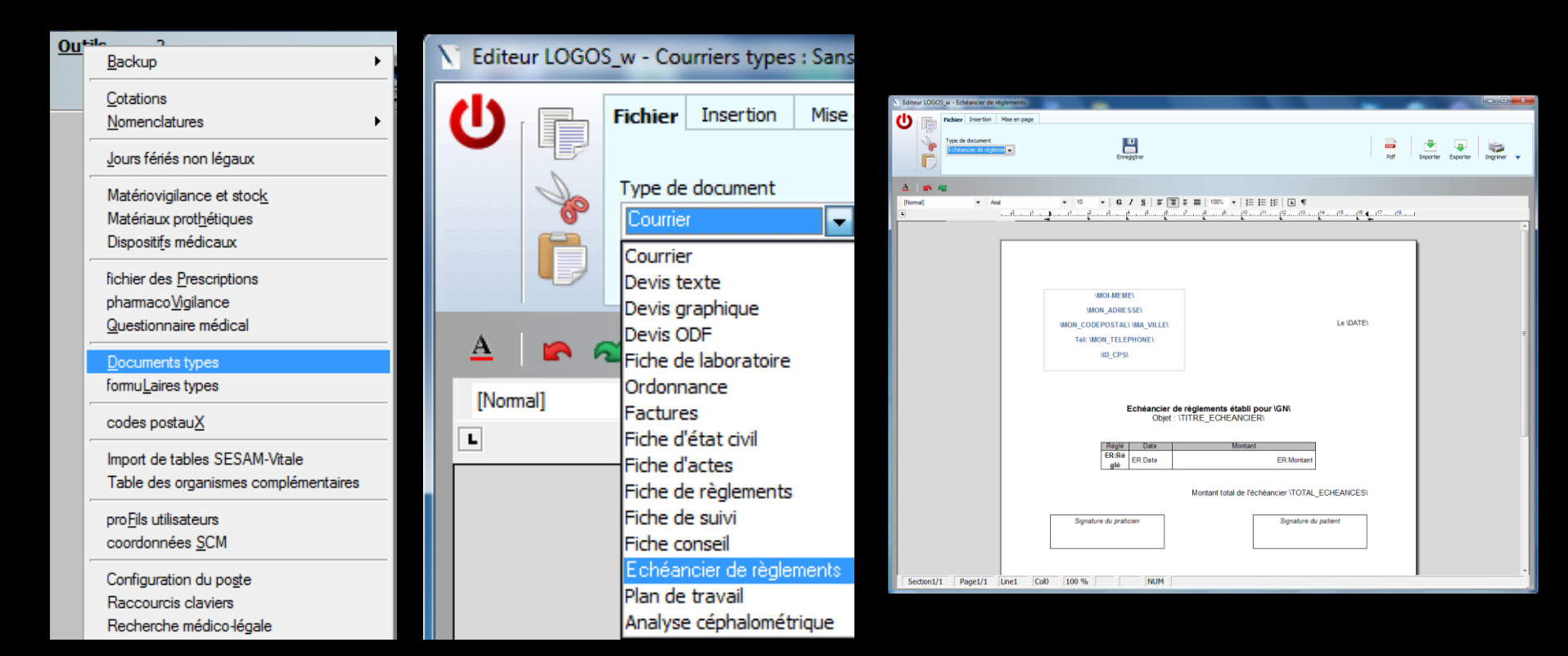